# The Usage of Sever and Setting up (Linux Ubuntu)

By Shuyue Jia

#### 首先,注册DBChain账号,记住**私匙**,并 绑定**邮箱**。

- 首先,介绍一下DBChain。这是一家将深度学习服务器租用与区块链技术结合的 公司,主要使用区块链BDC(类似于比特币或者以太坊)来给租用的服务器付款, 所用的服务器均为矿卡,有时会crash,但是租用1080ti或者2080ti便宜,很多国 内学生都在租用。
- ▶ 注册账号会有"**钱包地址**"和"私匙",二者对应。
- ▶ 私匙会
- ▶ 账号&钱包地址通过"**私匙**"访问,忘记"私匙"就凉了。。。
- ▶ 所有的租用服务器信息、退租或者续租的消息都是通过**邮箱**通知的。

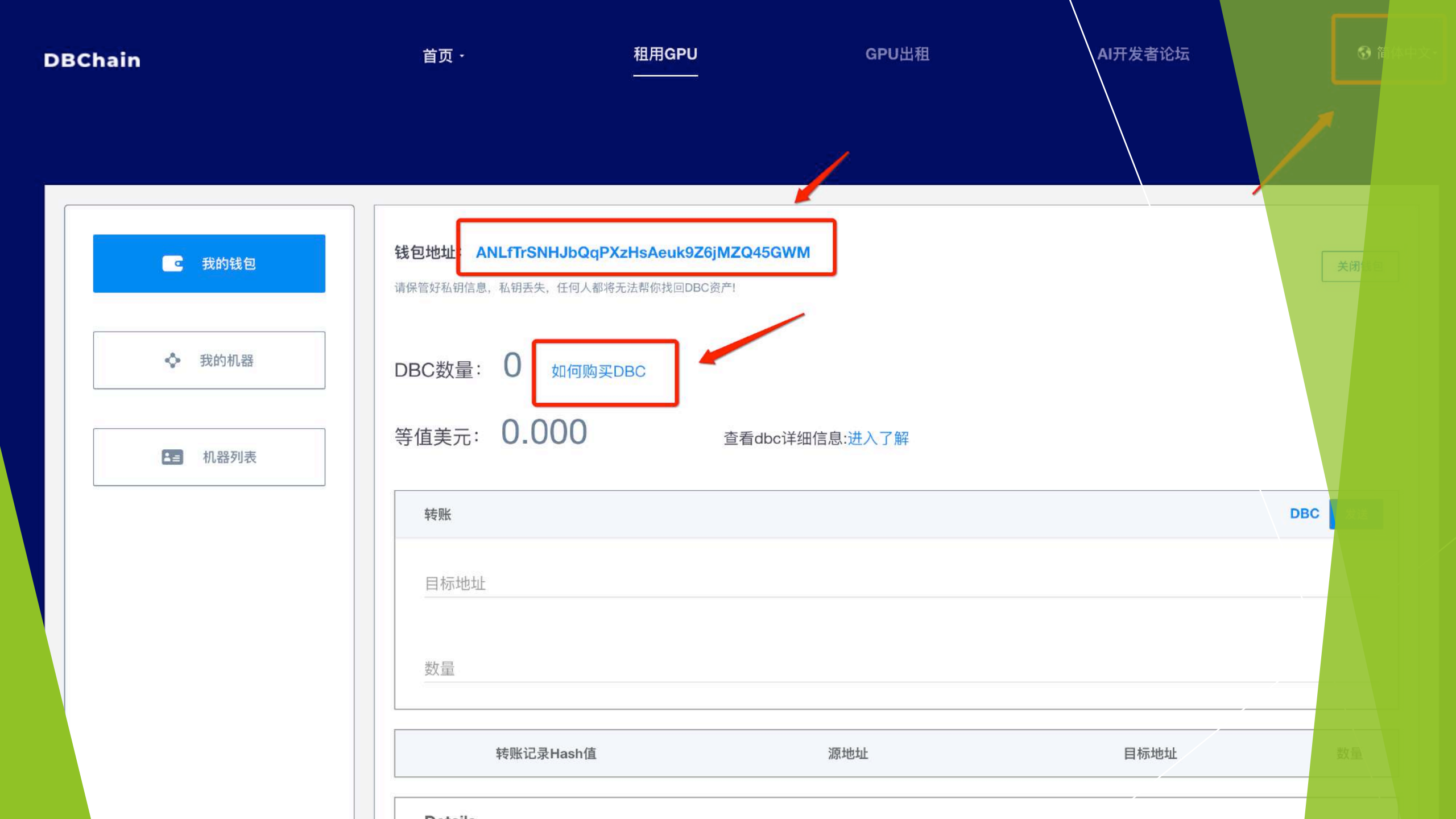

## 接下来,按照 需求用支付宝 往钱包里充值 DBC以便租用 服务器

按照需求充值DBC后然后就可以付款租用服务 器啦!

#### 服务器有不同的种类,国内学生主要是用 GTX1080ti或者RTX2080ti,主要是因为速度快。

服务器租用可以续租、也可以退租。

| M(A):QQ邮箱                                            | Shuyue Jia <shuyuej@qq.com>     □□□反馈建     □□□□□□□□□□□□□□□□□□□□□□□□□□□□□□□□□</shuyuej@qq.com>                                                                                                    | 1议 帮助中心 退出 |
|------------------------------------------------------|----------------------------------------------------------------------------------------------------|------------|
| mail.qq.co                                           | m 邮箱首页   设置 - 换肤 Q 邮件全文搜索                                                                                                    | v          |
| ♥ 写信                                                 | ≪返回  回复  回复全部  转发  删除  彻底删除  举报  拒收  标记为…  ▼  移动到…  ▼                                                                                                    | 上一封下一封     |
| <ul> <li>▲ 收信</li> <li>▲ 通讯录</li> <li>收件箱</li> </ul> | Email from dbchain ☆<br>发件人: dbchain service <service@info.deepbrainchain.org> 国<br/>时 间: 2019年10月26日(星期六) 中午11:18<br/>收件人: Shuyue Jia &lt;645617624@qq.com&gt;</service@info.deepbrainchain.org> |            |
| 星标邮件 ★<br>群邮件                                        | 标记:已将此邮件标记为星标邮件。 取消星标                                                                                                    |            |
| 草稿箱                                                  | 这不是腾讯公司的官方邮件⑦。为了保护邮箱安全,内容中的图片未被显示。显示图片 信任此发件人的图片                                                                                                    | 网站安全云检测    |
| 已发送<br>已删除 [清空]<br>垃圾箱(3) [清空]<br>QQ邮件订阅             | 恭喜机器租用成功,租用时长为:48.0<br>您租用的机器id是:2gfpp3MAB3xF5ApHCF9CkgjgZ7idV4YfnY3gpvmYmLT                                                                                                    |            |
| 其他邮箱                                                 | 您本次订单的id是:WnwwQoH4T15BUFxkXW63RfdSR75PNiyLESfxby2mA7K2LBMfk                                                                                                    |            |
| 日历   记事本<br>在线文档 <sup>MEW</sup>                      | 请花费几分钟时间阅读常见问题汇总,会帮助您大幅提升机器使用效率,节省DBC                                                                                                    |            |
| 附件收藏                                                 | 机器的远程SSH登陆信息:ssh –p 52182 root@111.44.254.168 (其中–p后面的是端口号,root是用户名,@后面的是ip地址,也称为主机地址。可以用XShell远和                                                                                                 | 呈访问)       |
| 文件中转站<br>简历                                          | SSH初始密码:sPauvj59,请登录后尽快修改密码                                                                                                    |            |
| 贺卡   明信片<br>阅读空间                                     | jupyter登陆 url: <u>http://111.44.254.168:52193?token=v6bwHHWF4KeQFQ4q8A6vCq5HmD6UpQbWHDT1qyM0PCgbFNQVOh3od39uzGusxlHr</u> (用浏览<br>法打开,请参考常见问题汇总对jupyter重新进行设置)                                     | 器访问,如果无    |
|                                                      |                                                                                                    |            |
|                                                      | 注意事项:                                                                                                    |            |
|                                                      | 1.DBC网络中的机器都是由矿工提供的,机器有可能随时中断,建议使用过程中定时保存训练结果到百度网盘(百度网盘的使用参看问题汇总),防止机器故障后模型丢                                                                                                    | 失          |

#### 下来我们就可以使用服务器啦!

#### 00

👚 shuyuej — -bash — 80×24

Last login: Mon Oct 28 21:07:09 on ttys000

The default interactive shell is now zsh.

To update your account to use zsh, please run `chsh -s /bin/zsh`. For more details, please visit https://support.apple.com/kb/HT208050. (base) SHUYUEs-MacBook-Pro:~ shuyuej\$ ssh -p 20151 root@116.85.24.172

https://www.cnblogs.com/ftl1012/p/ssh.html

▶邮件中有机器的SSH远程 登录信息,打开terminal。 SSH是Linux远程访问的指令, p的意思是端口,后面接的 是端口号,root@后面是服 务器的IP。通过这个指令登 录服务器。 📔 🔰 💼 shuyuej — root@e30aa6ff150d: ~ — ssh -p 20151 root@116.85.24.172 — 80×24

Last login: Mon Oct 28 21:07:09 on ttys000

The default interactive shell is now zsh. To update your account to use zsh, please run `chsh -s /bin/zsh`. For more details, please visit https://support.apple.com/kb/HT208050. [(base) SHUYUEs-MacBook-Pro:~ shuyuej\$ ssh -p 20151 root@116.85.24.172 [root@116.85.24.172's password:

Welcome to Ubuntu 16.04.6 LTS (GNU/Linux 4.15.0-29-generic x86\_64)

- \* Documentation: https://help.ubuntu.com
- \* Management: https://landscape.canonical.com
- \* Support: https://ubuntu.com/advantage

Last login: Mon Oct 28 21:07:21 2019 from 127.0.0.1 (base) root@e30aa6ff150d:~# []

注意:输入密码的时候直接复制粘贴就好,terminal内不会显示出密码来,但是已经输入了!登录后就会显示一下的(base) root@e30aa6ff150d:~# 后面就可以输入Linux的各种指令

|                     | 📰 shuyuej -         |            | 1011500: /nome — ssn -p.20151100(@110.65.24.172 — 116×43 |                     |
|---------------------|---------------------|------------|----------------------------------------------------------|---------------------|
| * Documentation:    | https://help.ubunt  | u.com      |                                                          | cd. 扳回上一个文件夹        |
| * Management:       | https://landscape.  | canonical  | , COM                                                    |                     |
| * Support:          | https://ubuntu.com  | /advantage |                                                          | cd ***              |
| Last login: Mon Oc  | t 28 21:07:21 2019  | from 127.  | 0.0.1                                                    | 到败汉下的其文件本           |
| [(base) root@e30aa6 | ff150d:~# cd        |            |                                                          | 判听任于的未入于大           |
| (base) root@e30aa6  | ff150d:/# cd home   |            |                                                          |                     |
| (base) root@e30aa6  | ff150d:/home# pwd   |            |                                                          |                     |
| /home               |                     |            |                                                          | 1 换山日兴文仙市购亿         |
| (base) root@e30aa6  | ff150d:/home# ls -a | 1          |                                                          | pwal制出日肌又什头路住       |
| 总用量 632424          |                     |            |                                                          |                     |
| drwxr-xr-x 1 root   | root 4096 10月       | 28 21:11   |                                                          |                     |
| drwxr-xr-x 1 root   | root 4096 10月       | 28 09:59   |                                                          |                     |
| -rw-rr 1 root       | root 33474 10月      | 21 10:46   | Adjacency_Matrix.csv                                     | ls - al 或者 ls 输出目前路 |
| drwxr-xr-x 4 root   | root   4096 10月     | 28 21:25   | checkpoints                                              |                     |
| drwxr-xr-x 3 1001   | 999 4096 9月_        | 17 18:35   | dbc_utils                                                | 谷下文件夹内的全部文件         |
| drwxr-xr-x 3 root   | root 4096 10月       | 25 21:10   | lib                                                      |                     |
| -rwxr-xr-x 1 root   | root 139467733 10月  | 28 10:26   | lib.rar                                                  |                     |
| -rw-rr 1 root       | root 2357 10月       | 28 16:33   | main10.py                                                |                     |
| -rw-rr 1 root       | root 2357 10月       | 28 16:34   | main11.py                                                | rm_rf ***           |
| -rw-rr 1 root       | root 2357 10月       | 28 16:34   | main12.py                                                |                     |
| -rw-rr 1 root       | root 2361 10月       | 28 21:10   | main2.py                                                 | 删除文化本武文化            |
| -rw-rr 1 root       | root 2361 10月       | 28 21:10   | main3.py                                                 | <b>购际入厅大场入厅</b>     |
| -rw-rr 1 root       | root 2357 10月       | 28 16:32   | main4.py                                                 |                     |
| -rw-rr 1 root       | root 2357 10月       | 28 16:32   | main5.py                                                 |                     |
| -rw-rr 1 root       | root 2357 10月       | 28 16:32   | main6.py                                                 |                     |
| -rw-rr 1 root       | root 2357 10月       | 28 16:32   | main7.py                                                 |                     |
| -rw-rr 1 root       | root 2357 10月       | 28 16:33   | main8.py                                                 |                     |
| -rw-rr 1 root       | root 2357 10月       | 28 16:33   | main9.py                                                 |                     |
| -rwxrwxrwx 1 root   | root 2435 10月       | 28 21:10   | main.py                                                  |                     |
| -rw-rr 1 root       | root 20/10月         | 28 21:09   | run.sn                                                   |                     |
| drwxr-xr-x 4 root   | root 4096 10月       | 28 21:25   | summaries                                                |                     |
| -rw-rr 1 root       | root 24/6 10月       | 28 15:49   | testi.py                                                 |                     |
| -rw-rr 1 root       | root 23/2 10月       | 28 16:08   | test2.py                                                 |                     |
| -rw-rr 1 root       | root 2369 10月       | 28 11:22   | test3.py                                                 |                     |
| -rw-rr 1 root       | COOT 2369 10月       | 28 11:23   | test4.py                                                 |                     |
| -rw-rr 1 root       | toot 215040 10月     | 21 10:48   | test_ladel.csv                                           |                     |
| -rw-rr 1 root       | COOT 2362 10月       | 28 12:44   | test.py                                                  |                     |
| -rw-rr 1 root       | COOL 505/5901 10月   | 21 10:4/   |                                                          |                     |
| -IW-II 1 100t       | 1001 0 10月          | 26 11:23   | training label eeu                                       |                     |
| -rw-rr 1 root       | 1935360 10月         | 21 10:48   | training_label.csv                                       |                     |
| (haca) restant      | f150d: /bomo# []    | 21 10:47   | training_set.csv                                         |                     |
| (base) rooteeseaao  |                     |            |                                                          |                     |

https://www.oschina.net/translate/useful-linux-commands-for-newbies

| NVID                  | IA-SMI                | 430.40                 | 0 Driver                                                       | Version: 430.40                        | CUDA Version: 10.1                     |
|-----------------------|-----------------------|------------------------|----------------------------------------------------------------|----------------------------------------|----------------------------------------|
| GPU<br>Fan            | Name<br>Temp          | Perf                   | Persistence-M <br>Pwr:Usage/Cap                                | Bus-Id Disp.A<br>Memory-Usage          | Volatile Uncorr. E                     |
| =====<br>0<br>43%<br> | =====<br>GeFor<br>70C | ======<br>ce RTX<br>P2 | ============================<br>208 On  <br>247W / 250W  <br>+ | -===================================== | +===================================== |
| Proc                  | esses:                |                        | Type Process                                                   |                                        | GPU Memo                               |

通过nvidia-smi指令查看服务器里面的显卡信息和使用率(Volatile GPU-Util)。nvidia-smi -l可以 不断输出目前显卡的运行和使用情况,等发现这个使用率到了90%这个样子,说明显卡就在全速 运行了,要是0%的话说明显卡没有使用,那时候跑程序使用的是cpu。

https://blog.csdn.net/weixin\_39881922/article/details/82863321

#### [(base) root@e30aa6ff150d:/home# nvcc -V nvcc: NVIDIA (R) Cuda compiler driver Copyright (c) 2005-2017 NVIDIA Corporation Built on Fri\_Sep\_\_1\_21:08:03\_CDT\_2017 Cuda compilation tools, release 9.0, V9.0.176

使用nvcc-V指令去查看服务器CUDA版本的信息。

### 通过scp指令将本地文件上传到服务器

- ▶ 上传文件建议把所有的文件压缩成zip或者rar格式,这样方便上传与压缩。
- ▶ 首先上传文件到服务器,再在服务器内把文件解压缩:

上传本地文件到服务器举例:

scp -P 52182 /Users/shuyuej/Desktop/hello.zip root@111.44.254.168:/home/

在电脑本地新打开一个terminal, scp是上传文件的指令, -P是端口的意思, 这里P需要大写, 第一个路径是本 地文件hello.zip的地址, 后面root@111.44.254.168加个冒号后, 再写的地址是服务器里你想把文件放下的地 址。

▶ rar文件解压缩需要下载的包:

apt install rar unrar

unrar x \*\*\*\*.rar

▶ zip文件解压缩需要下载的包:

apt install zip

unzip \*\*\*\*.zip

### 接下来配置Python+CUDA10运行环境

- ▶ 上传文件到服务器里面后,接下来要配置环境去执行程序了。
- ▶ 首先,现在主流是使用英伟达CUDA10.0+Anaconda去跑python的程序,比如说 Tensorflow或者Pytorch。
- ▶ 第一步是配置CUDA,
- ▶ 如何切换cuda版本?
- ▶ --切换为cuda10版本命令:ln -snf /usr/local/cuda-10.0/ /usr/local/cuda
- --切换为cuda9版本命令: ln -snf /usr/local/cuda-9.0/ /usr/local/cuda
- 注意:切换信息版本后可能在跑Tensorflow时候会有cudnn文件报错(无法使用 cudnn),具体操作步骤请看后页!

#### 这里需要通过以下指令把cudnn的些关键文件复制到系统能够识别的文件夹,执行以下操作。

sudo cp /usr/local/cuda-10.0/lib64/libcudart.so.10.0 /usr/local/lib/libcudart.so.10.0 && sudo ldconfig sudo cp /usr/local/cuda-10.0/lib64/libcublas.so.10.0 /usr/local/lib/libcublas.so.10.0 && sudo ldconfig sudo cp /usr/local/cuda-10.0/lib64/libcufft.so.10.0 /usr/local/lib/libcurand.so.10.0 && sudo ldconfig sudo cp /usr/local/cuda-10.0/lib64/libcurand.so.10.0 /usr/local/lib/libcurand.so.10.0 && sudo ldconfig sudo cp /usr/local/cuda-10.0/lib64/libcusolver.so.10.0 /usr/local/lib/libcusolver.so.10.0 && sudo ldconfig sudo cp /usr/local/cuda-10.0/lib64/libcusolver.so.10.0 /usr/local/lib/libcusolver.so.10.0 && sudo ldconfig sudo cp /usr/local/cuda-10.0/lib64/libcusparse.so.10.0 /usr/local/lib/libcusparse.so.10.0 && sudo ldconfig sudo cp /usr/local/cuda-10.0/lib64/libcusparse.so.10.0 /usr/local/lib/libcusparse.so.10.0 && sudo ldconfig sudo cp /usr/local/cuda-10.0/lib64/libcusparse.so.10.0 /usr/local/lib/libcusparse.so.10.0 && sudo ldconfig

### 接下来配置Python+CUDA10运行环境

- 配置好CUDA后接下来配置Python的运行环境,一般情况下深度学习的服务器已 经把Anaconda的conda装好了,但是一般情况下我们可以自己创建一个python的 环境并且安装些自己需要用的python包。
- conda create --name \*\*\*\*\*\*\* python=3.7 numpy scipy
- ▶ 例如: conda create --name tensorflow python=3.7 numpy scipy
- name后面的名字随便写,我这里是创建了一个名称叫做tensorflow,python3.7 环境的python,然后附加安装了numpy和scipy。
- ▶ 创建完成后,通过**conda activate tensorflow**激活环境。
- ▶ 注意: 激活环境后前面的(base)会变成(tensorflow)这样的名称。
- 激活环境后安装需要安装的包
- ▶ 主要的指令是conda install \*\*\* 或者pip install \*\*\*
- ▶ 具体看下页。

python -m pip install --upgrade pip pip install --upgrade cython pip install --upgrade textblob pip install --upgrade nltk pip install --upgrade jieba pip install --upgrade visdom pip install --upgrade keras pip install --upgrade pillow pip install --upgrade opency-python pip install --upgrade opency-contrib-python pip install --upgrade theano pip install --upgrade scipy pip install --upgrade pandas

比如说,我这随便安装某些包(指令都一样,后面加包就行),下面可以安装tensorflow。

pip install --upgrade --force-reinstall tensorflow-gpu==1.14.0 --user

pip install tensorflow-gpu==1.14.0 -i <u>https://pypi.tuna.tsinghua.edu.cn/simple</u> pip install gensim -i <u>https://pypi.tuna.tsinghua.edu.cn/simple</u> pip install sklearn -i <u>https://pypi.tuna.tsinghua.edu.cn/simple</u> pip install matplotlib -i <u>https://pypi.tuna.tsinghua.edu.cn/simple</u> pip install scipy -i <u>https://pypi.tuna.tsinghua.edu.cn/simple</u> pip install pandas -i <u>https://pypi.tuna.tsinghua.edu.cn/simple</u>

国内的话请在pip install \*\*\*\*\* 后面加上-i <u>https://pypi.tuna.tsinghua.edu.cn/simple</u>这句话,咋 们用清华大学开源的python包镜像,这样下载速度更快些!(Python默认下载的镜像在美帝, 下载速度老慢了!!!)

#### 如何让服务器执行多个文件

- 执行python文件的指令是python \*\*\*\*\*\*.py
- 通过上述指令可以执行python文件,可以写个shell来连续执行多个python的文件, 具体操作是,自己写好了多个python文件,比如说我这是main.py,main2.py等等,需要写个.sh的文件,linux编辑文件使用vim来编辑的,这里第一行一定要写
- #! /bin/bash
- ▶ 然后接下来输入需要执行的python文件就行啦!
- 注意、比如说我这创建个run.sh的文件,使用vim run.sh创建,vim输入需要按键 盘的"i"健,退出需要按下键盘"esc"后,然后输入":wq"来编辑完成退出, shell和vim在公司中非常常用!!!
- ▶ 批量执行python文件的方法是source \*\*\*.sh

#! /bin/bash
python main.py
python main2.py
python main3.py
python main4.py
python main5.py
python main6.py
python main7.py
python main7.py
python main9.py
python main10.py
python main11.py
python main12.py

#### 跑完程序的结果上传到本地电脑

- ▶ 在服务器跑完程序以后,这时候需要把结果压缩成压缩包
- zip -r hello.zip /home/summaries/
- ▶ 上述指令是把home地址下的summaries这个文件夹压缩成hello.zip
- ▶ 接下来需要用scp指令下载到本地、

scp -P 52182 <u>root@111.44.254.168:/home/hello.zip /Users/shuyuej/Desktop/</u> 和上传文件到服务器的指令是一样的, -P是端口号, P需要大写, root@后面是IP地 址,注意不要忘记写冒号。

#### 怎么让服务器程序后台运行, 我自己电脑关机也不受影响

- screen -S \*\*\*\*\*\*\*
- screen -S run
- ▶ 上述命令意思是创造一个名叫run的screen
- screen -ls
- ▶ 上述命令是把目前所有的screen给输出
- --<u>https://blog.csdn.net/xfg0218/article/details/81869313</u>
- ▶ 如果想看当前screen,请输入以下指令,请看下页

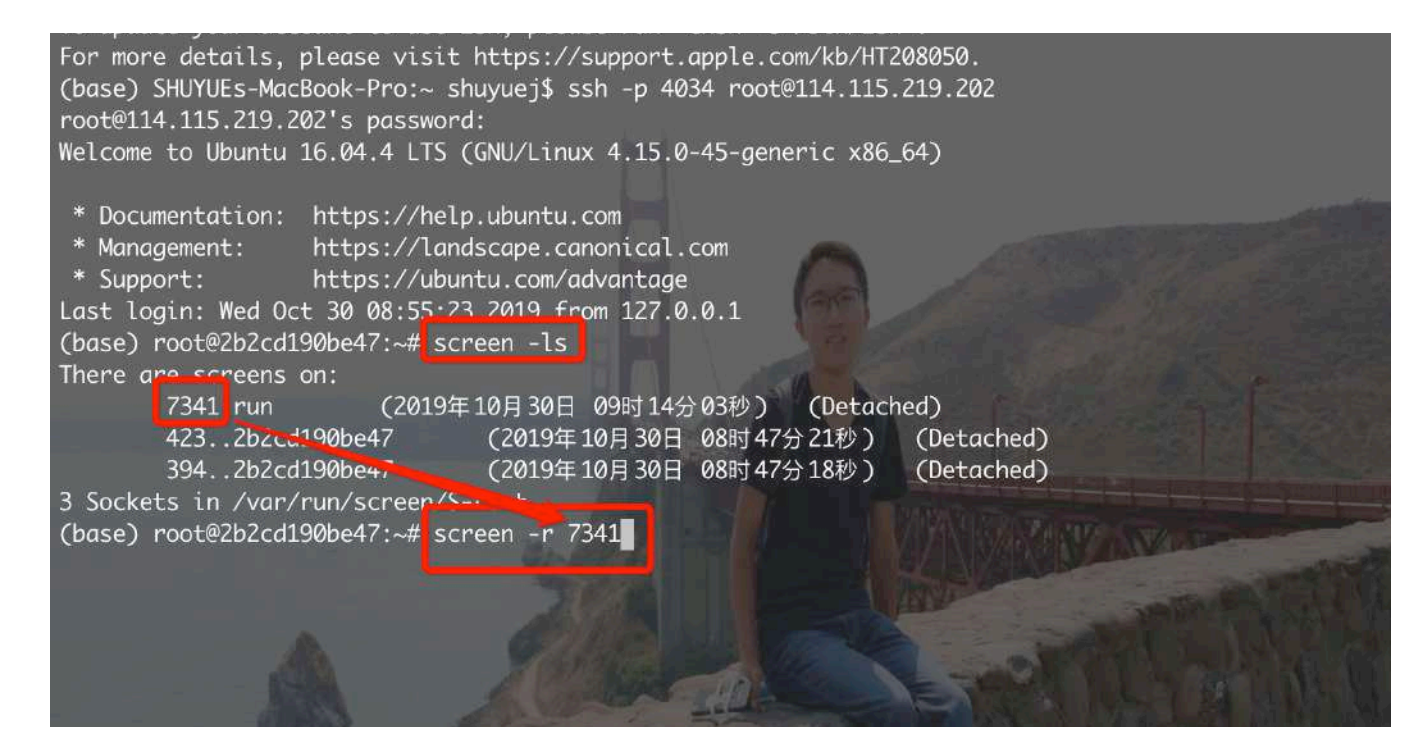

1. 通过screen -r \*\*\*\* 后面接的是之前创建的名为run 的screen的端口号。

2.注意:之前创建的名称为tensorflow的python环境, 在screen - S run后需要重新激活:

conda activate tensorflow才能继续使用之前创建的环境。

<u>解决 screen 连接不上,提示"There is no screen to be</u> <u>resumed matching 18352." 的问题</u>

当你挂起screen,下次想重新连上screen时,有时会出现 screen session的状态为Attached但是却连不上的情况, 比如我想重新进入session id 为18352的screen,运行 'screen -r 18352',提示"There is no screen to be resumed matching 18352",解决方法如下: screen -D -r 18352

解释:-D-r先删除前一用户再登陆。

# THANKS